## **Renewing your South Carolina Certified Fire Marshal License:**

All licenses that were current in the LLR eService Portal have been migrated into the OSFM Information Management System. To renew a license, follow the steps below. If you do not find your license in the IMS after following these steps, reach out to Nathan Ellis (<u>nathan.ellis@llr.sc.gov</u>) or simply apply for a new license.

**Step 1**: From the OSFM Information Management System (IMS) Homepage, before logging in, search for your current license number by clicking "Search Licenses Here". <u>https://osfm.llr.sc.gov/Login.aspx</u>

|                                                                                                    | We                                                                    |
|----------------------------------------------------------------------------------------------------|-----------------------------------------------------------------------|
| Terms of Use Policy                                                                                                    | Login                                                                 |
| Click here to read the Terms & Conditions.                                                                                                    | Login ID *                                                            |
| This System is the property of South Carolina State Government, and may be accessed only by authorized<br>Users and as described by the Acceptable Use Acknowledgement, Privacy Statement, and other documents<br>included by reference in the Terms and Conditions link. Use of this System is subject to non-disclosure,<br>security and confidentiality requirements, not limited to those included by reference in the Terms and<br>Conditions link. Unauthorized use of this System is strictly prohibited and may be subject to criminal<br>prosecution. All activity and communication on this System may be monitored, recorded, and subject to<br>audit. Access or use of this System by any person, whether authorized or unauthorized, constitutes consent<br>to these terms. | Password: Login *<br>Show Password<br>Forgot Login ID Forgot Password |
|                                                                                                    | First Time Users Register Here                                        |
| I ACCEPT the above statement                                                                                                    |                                                                       |

Choose license type: **Certified Fire Marshal**. Type in your last name. And enter the code from the image on the screen.

|                        |                      | Search Licenses              |                            |
|------------------------|----------------------|------------------------------|----------------------------|
| icense Type            | License Subtype/Endo | rsements License Number      | Name                       |
| Certified Fire Marshal | •                    | v                            | Ellis                      |
| lity                   | County               | ZIP Code                     | FDID/Fire Department Name  |
|                        |                      |                              | Enter Fire Department Name |
|                        |                      | Generate New Image           |                            |
|                        |                      | Type the code from the image |                            |
|                        |                      |                              |                            |
|                        |                      |                              |                            |

From the list of licenses that appear, make a note of the **CFM###** that belongs to you.

| Li | cense Number | Name                   |
|----|--------------|------------------------|
| CI | FM1716       | NATHAN E. ELLIS        |
| CI | FM2007       | ROBERT E. ELLISON, JR. |
| CI | FM2011       | NATHANIEL ELLIS, JR.   |
| CI | FM2958       | NATHAN E. ELLIS        |

## Step 2: log into the OSFM Information Management System (IMS)

## https://osfm.llr.sc.gov/Login.aspx

If you are a new user, follow the instructions to set up your account.

|                                                                                                    | We                                                                     |
|----------------------------------------------------------------------------------------------------|------------------------------------------------------------------------|
| Terms of Use Policy                                                                                                    | Login                                                                  |
| Click here to read the Terms & Conditions.                                                                                                    | Login ID nellis3                                                       |
| This System is the property of South Carolina State Government, and may be accessed only by authorized<br>Users and as described by the Acceptable Use Acknowledgement, Privacy Statement, and other documents<br>included by reference in the Terms and Conditions link. Use of this System is subject to non-disclosure,<br>security and confidentiality requirements, not limited to those included by reference in the Terms and<br>Conditions link. Unauthorized use of this System is strictly prohibited and may be subject to criminal<br>prosecution. All activity and communication on this System may be monitored, recorded, and subject to<br>audit. Access or use of this System by any person, whether authorized or unauthorized, constitutes consent<br>to these terms. | Password:<br>Login<br>Show Password<br>Forgot Login ID Forgot Password |
| ✓ I ACCEPT the above statement                                                                                                    | First Time Users Register Here Search Licenses Here Brand Information  |

Step 3: From your Fire Department or Organization dashboard, select Claim a License.

If you do not have a fire department or organization dashboard, you can "Create New Organization" from your personal dashboard. If your organization already exists, then your administrator needs to add you to that organization's account. Or you can email Nathan Ellis (<u>nathan.ellis@llr.sc.gov</u>) and ask to be added to the correct organization's account. This is the same Organization that an AHJ uses to acknowledge and view plan reviews and permits within your jurisdiction.

| َ``<br>ا | <b>*STATE F</b>                                                                                                    | IRE<br>EG                                                                                                    | RASSY POND FIRE DEPARTM                                                                                                    | ENT                                                                                                    | Welcome, NATH                                                                                                    |
|----------|----------------------------------------------------------------------------------------------------|----------------------------------------------------------------------------------------------------|----------------------------------------------------------------------------------------------------|----------------------------------------------------------------------------------------------------|----------------------------------------------------------------------------------------------------|
| Click c  | iis screen is displaying records for<br>n Individual or as part of an Organ<br>een created by another User, pleas<br>on the respective status links unde | the Entity shown above. If you w<br>nization. If you are associated wit<br>se contact that User to add you to<br>r the individual Sections to view th | sh to switch to another Entity, select the respective Entity from th<br>an Organization, you will be able to share or manage Application<br>the Organization.<br>Selected Entity: GRA<br>e Applications in that status. You can also click on the Section name | e list below to view day in tated to that<br>ons with other Users from our Organiz<br>SSY POND FIRE DEPARTMENT | t entity. You can submit Applications as<br>tation. If your Organization has already<br>Set as Default Dashboard Entity<br>ons in the System. |
| i        | Permits                                                                                                    | Create New Record                                                                                                    |                                                                                                    |                                                                                                    |                                                                                                    |
| i        | Plan Review                                                                                                    | Create New Record                                                                                                    |                                                                                                    |                                                                                                    |                                                                                                    |
| i        | Inspections                                                                                                    | Create New Record                                                                                                    | Incomplete: 1                                                                                                    |                                                                                                    |                                                                                                    |
| i        | Licensing                                                                                                    | Claim a License                                                                                                    | New Application                                                                                                    |                                                                                                    |                                                                                                    |
| i        | Create New Organizati                                                                                                    | on 💦                                                                                                    |                                                                                                    |                                                                                                    |                                                                                                    |
| i        | Manage Organization                                                                                                    |                                                                                                    |                                                                                                    |                                                                                                    |                                                                                                    |
| i        | Manage Account Detai                                                                                                    | ls                                                                                                    |                                                                                                    |                                                                                                    |                                                                                                    |
| i        | View Notifications                                                                                                    |                                                                                                    |                                                                                                    |                                                                                                    |                                                                                                    |
|          |                                                                                                    |                                                                                                    | Copyright © 2024 DBSysgraph, Inc.                                                                                                    |                                                                                                    |                                                                                                    |

**Step 4:** Enter the credential number that you made a note of in Step 1 and click "**Find License**". Note, you must enter "CFM" and the number.

|                                                                                    | Claim License                   |  |
|------------------------------------------------------------------------------------|---------------------------------|--|
| Enter the South Carolina LLR license you want to claim:<br>c <mark>rm2958 -</mark> |                                 |  |
| iter the South Carolina LLR license you want to claim:<br>fm2958                   | Find License Clear Cancel Claim |  |

**Step 5:** Verify that information on the screen is yours. If any information is incorrect, let the IMS know what needs to be corrected.

NOTE: If the information on the screen is your information, then proceed to claim your license. If you entered the license number in error and this is not your information, click "Clear" to enter the license number again and retrieve your information.

Answer the question, "Is the below information correct?" These fields are not able to be edited by you at this time. This information comes from the previous LLR database system. If any information is incorrect, mark "no" and provide an explanation as to what needs to be corrected. OSFM Staff will make the corrections and approve your certification. You should receive an email that lets you know your license was approved. Then you can continue to the next step to recertify.

|                                                                   |                                                   |                                                                                | Welco |
|-------------------------------------------------------------------|---------------------------------------------------|--------------------------------------------------------------------------------|-------|
|                                                                   |                                                   | Claim License                                                                  |       |
|                                                                   |                                                   | claim License                                                                  |       |
| <i>The only License typ</i><br>Equipment Employe                  | es available to claim are Cert<br>e (prefix FEE). | iffied Fire Marshal (prefix CFM), Fire Equipment Dealer (prefix FED), and Fire |       |
| The prefix must be inclu                                          | ded with no spaces between t                      | the prefix and the number.                                                     |       |
| Enter the South Carolina LLR                                      | license you want to claim:                        |                                                                                |       |
| cfm2011                                                           |                                                   |                                                                                |       |
|                                                                   | Find                                              | License Clear Cancel Claim                                                     |       |
| Is the below information accu                                     | rate? 🔿 Yes 🔘 No                                  |                                                                                |       |
| Please enter details about wh                                     | at is wrong in the ifform non below               | N:                                                                             |       |
| Explain any wrong data here. E<br>My correct email address is xyz | ixample:<br>123@email.com                         |                                                                                |       |
| Firm Name (or Touris)                                             |                                                   | R.                                                                             |       |
| FITTI Name (OPTIONAL)                                             |                                                   |                                                                                |       |

**Step 6:** Claim Your License by clicking "Claim" at the bottom of the screen.

| Last Name                                                                                          | First Name                                   | Middle Name (OPTIONAL) | Suffix (OPTIONAL) |
|----------------------------------------------------------------------------------------------------|----------------------------------------------|------------------------|-------------------|
| ELLIS, JR.                                                                                         | NATHANIEL                                    |                        | ~                 |
| Phone                                                                                              | Alternate Phone (OPTIONAL)                   | Work Phone (OPTIONAL)  |                   |
| (_) <u>·</u>                                                                                       | ()                                           | ()                     |                   |
| Email                                                                                              |                                              | Verify Email           |                   |
| 0**********G@LLR                                                                                   | .SC.GOV                                      | O*****G@LLR.SC.GOV     |                   |
|                                                                                                    |                                              |                        |                   |
| Physical Address:<br>Enter the Street Address<br>Street Address                                    | and then ZIP Code to look up City and State: |                        |                   |
| Physical Address:<br>Enter the Street Address<br>Street Address<br>168 SCHOOL ROAD                 | and then ZIP Code to look up City and State: |                        |                   |
| Physical Address:<br>Enter the Street Address<br>Street Address<br>168 SCHOOL ROAD<br>ZIP Code Cod | and then ZIP Code to look up City and State: | State                  |                   |

**Step 7: Renew your License.** After you claim a license, State Fire Marshals Office staff will review your claim and approve it. This should occur on or before the next business day. You will receive an email from the IMS ("donotreply") when it is approved.

The license will show up on your organization's IMS Dashboard as pending renewal after State Fire staff approves the license claim.

Click "Pending Renewal"

|                  |                                                                 | GI                                                                            | RASSY POND F                                                             |                                                                    | /IENT                                                                         |                                                                                     |
|------------------|-----------------------------------------------------------------|-------------------------------------------------------------------------------|--------------------------------------------------------------------------|--------------------------------------------------------------------|-------------------------------------------------------------------------------|-------------------------------------------------------------------------------------|
| This s<br>an Ind | screen is displaying records f<br>dividual or as part of an Org | or the Entity shown above. If you wi<br>anization. If you are associated with | ish to switch to another Entity, se<br>h an Organization, you will be al | elect the respective Entity from<br>ble to share or manage Applica | the list below to view data related to ations with other Users from your Orge | that entity. You can submit Application<br>anization. If your Organization has alre |
| been             | created by another User, ple                                    | ase contact that User to add you to                                           | the Organization.                                                        | Selected Entity: G                                                 | RASSY POND FIRE DEPARTMENT                                                    | <ul> <li>Set as Default Dashboard Entit</li> </ul>                                  |
| lick on th       | he respective status links und                                  | der the individual Sections to view th                                        | e Applications in that status. You                                       | I can also click on the Section r                                  | name for a generic search of your Appli                                       | cations in the System.                                                              |
| i F              | Permits                                                         | Create New Record                                                             |                                                                          |                                                                    |                                                                               | 1                                                                                   |
| i F              | Plan Review                                                     | Create New Record                                                             |                                                                          |                                                                    |                                                                               |                                                                                     |
| <b>i</b> 1       | Inspections                                                     | Create New Record                                                             | Incomplete: 1                                                            |                                                                    |                                                                               |                                                                                     |
| <i>i</i> L       | Licensing                                                       | Claim a License                                                               | New Application                                                          | My Licenses: 1                                                     | Pending Renewal: 1                                                            |                                                                                     |
|                  | Create New Organiza                                             | tion                                                                          |                                                                          |                                                                    |                                                                               |                                                                                     |
| <i>i</i> (       |                                                                 |                                                                               |                                                                          |                                                                    |                                                                               |                                                                                     |
| i (<br>i N       | Manage Organization                                             |                                                                               |                                                                          |                                                                    |                                                                               |                                                                                     |

Click on the license to be renewed.

| 101             | -    |              |            | Welcome, NATHAN (Selected Entit | ty: GRASSY PONI |
|-----------------|------|--------------|------------|---------------------------------|-----------------|
|                 |      |              |            |                                 |                 |
|                 |      | Licens       | es         |                                 |                 |
| Record #        | Name |              | Туре       | Status                          |                 |
|                 |      |              |            | 4 items checked                 |                 |
|                 |      | Advanced S   | Search     |                                 |                 |
|                 |      | Search Clear | New Record |                                 |                 |
|                 |      |              |            |                                 |                 |
| otal Records: 1 |      |              | K. Kann    | N                               |                 |

|                                         |                                    |                                                |                    |                  |                     | - 🐣 🖇 |
|-----------------------------------------|------------------------------------|------------------------------------------------|--------------------|------------------|---------------------|-------|
|                                         |                                    |                                                |                    | << Back to Searc | License Certificate |       |
| Reference #: CFM1<br>License Type: CERT | 141<br>FIED FIRE MARSHAL           | Name: NATHAN ELLIS<br>Validity Period: 03/05/2 | 2015 to 12/31/2024 | Status:          | ACTIVE              |       |
| Application Info                        | Please select an ontion to proceed |                                                |                    |                  |                     |       |
| Comments                                | Click the $i$ icon to the item for | more information about that option.            |                    |                  |                     |       |
| Attachments                             | i 🖲 Renew License i 🔾              | Update License 🧯 🔿 Request Ca                  | ncellation         |                  |                     |       |
| Share Access                            |                                    |                                                |                    |                  |                     |       |
| Notifications                           |                                    |                                                | Proceed            |                  |                     |       |
|                                         | ⊲ < 1_ of 1                        |                                                | 100% - 🛛 -         | Find Find        | Next                |       |
|                                         | South Carolin                      | a Department of Labor, Licensing and Reg       | ulation            |                  |                     |       |

Click the radio button for "Renew License" and click "Proceed".

**Step 8:** Update your personal information in the new IMS. Some information was never collected in the old system. Or it could be outdated and incorrect. Provide the information as required and then click Next (either top right or bottom of the screen).

| Employee I                                                           |                                                           |                            |                     | Information   |                |        | Next |
|----------------------------------------------------------------------|-----------------------------------------------------------|----------------------------|---------------------|---------------|----------------|--------|------|
| Copy from my Social Security N                                       | / account<br>Jumber                                       | Verify Social Security     | Number              | Date of Birth | 1              |        |      |
| XXX-X5-5251                                                          |                                                           | XXX-X5-5251                |                     | 3/8/1976      |                |        |      |
| Last Name                                                            |                                                           | First Name                 |                     | Middle Nam    | e              | Suffix |      |
| ELLIS                                                                |                                                           | NATHAN                     |                     |               |                | ~      |      |
| Phone Number                                                         |                                                           | Alternate Phone            | Phone Email Address |               | ss             |        |      |
| (864)812-5183                                                        |                                                           | ()                         |                     | NATHAN.EL     | LIS@LLR.SC.GOV |        |      |
| Driver's License                                                     |                                                           | Driver's License State     | cense State Gender  |               |                | Race   |      |
| 004345341                                                            |                                                           | sc 🗸                       |                     | MALE          | ~              | WHITE  | ~    |
| Physical Address<br>Enter the Street<br>Street Addres<br>201 PLANTER | <b>s</b><br>Address and then ZIP Code<br><b>s</b><br>S DR | to look up City and State: |                     |               |                |        |      |
|                                                                      | County                                                    |                            | City                |               | State          |        |      |
| ZIP Code                                                             | country                                                   |                            |                     |               |                |        |      |

**Step 9:** Enter the Correct FDID. FDID's are prefilled in the system. You may type the department name or FDID to find the correct FDID for each license. If you are not able to find your organizations FDID, You will have to "Save and Exit" (top right corner of the screen) and email Nathan Ellis to let us know that your FDID is missing.

| Name. NATIAN LELD                   |              | LICENSE Type. CENTIT  |                         | Action. Kenew                             |
|-------------------------------------|--------------|-----------------------|-------------------------|-------------------------------------------|
| <prev< pre=""></prev<>              |              | En                    | nployer information     | Next>>                                    |
| FDID/Fire Department                | Your title w | ith this Organization |                         |                                           |
| 11208 - GRASSY POND VOLUNTEER       | LIEUTENAN    | T / FIRE MARSHAL      |                         |                                           |
| Certifications:                     |              |                       |                         |                                           |
| Certifications Held:                |              |                       | Certification/Course #: | Upload Proof of Certification/ attendance |
| ICC FIRE INSPECTOR I                | () Yes       | ⊖ No                  |                         | 0                                         |
| ICC FIRE INSPECTOR II               | ⊖ Yes        | ⊖ No                  |                         | 0                                         |
| ICC FIRE PLANS EXAMINER             | ⊖ Yes        | () No                 |                         | 0                                         |
| ICC CERTIFIED FIRE MARSHAL          | () Yes       | ⊖ No                  |                         | 0                                         |
| NFPA FIRE INSPECTOR I               | ⊖ Yes        | ⊖ No                  |                         | 0                                         |
| NFPA FIRE INSPECTOR II              | ⊖ Yes        | ⊖ No                  |                         | Q                                         |
| NFPA FIRE PLANS EXAMINER            | ⊖ Yes        | ⊖ No                  |                         | 0                                         |
| ICC BUILDING OFFICIAL               | ⊖ Yes        | ⊖ No                  |                         | 0                                         |
| SC FIRE MARSHAL RULES & REGULATIONS | Yes          | () No                 | 8610-98006              | Document Uploaded!                        |

Also, provide your title.

**Step 10 for ICC Certified Fire Marshals:** Enter your certification and course numbers and upload proof of certification and attendance at a Rules and Regulations Course.

Documentation of current ICC Certification can include your current ICC Certificates, a screenshot of your MyICC account showing current certifications, or letter from ICC showing the date you passed the certification test (if withing the last 3 years).

Documentation of a Rules and Regulations (8610) Course can include a certificate or a copy of the SCFA transcript with 8610 course code. The date of the 8610 course is not important, just that you have attended an 8610 course.

Click "Next".

| << Prev                             |               | Em                   | ployer Information      | Next>>                                    |
|-------------------------------------|---------------|----------------------|-------------------------|-------------------------------------------|
| FDID/Fire Department                | Your title wi | th this Organization |                         |                                           |
| 11208 - GRASSY POND VOLUNTEER       | LIEUTENAN     | T / FIRE MARSHAL     |                         |                                           |
| Certifications:                     |               |                      |                         |                                           |
| Certifications Held:                |               |                      | Certification/Course #: | Upload Proof of Certification/ attendance |
| ICC FIRE INSPECTOR I                | () Yes        | O No                 | 123456789               | Document Uploaded!                        |
| ICC FIRE INSPECTOR II               | () Yes        | ⊖ No                 |                         | 0                                         |
| ICC FIRE PLANS EXAMINER             | ⊖ Yes         | ⊖ No                 |                         | 0                                         |
| ICC CERTIFIED FIRE MARSHAL          | () Yes        | ⊖ No                 |                         | Q                                         |
| NFPA FIRE INSPECTOR I               | ⊖ Yes         | ⊖ No                 |                         | 0                                         |
| NFPA FIRE INSPECTOR II              | () Yes        | ⊖ No                 |                         | 0                                         |
| NFPA FIRE PLANS EXAMINER            | ⊖ Yes         | ⊖ No                 |                         | 0                                         |
| ICC BUILDING OFFICIAL               | () Yes        | () No                |                         | 0                                         |
| SC FIRE MARSHAL RULES & REGULATIONS | 0.1/          |                      | 8610-98202              | Document Uploaded!                        |

**STEP 10 for Legacy Fire Marshals**: Enter "LEGACY" in the field for any certification and enter the Course Code and proof of attendance at a Rules and Regulations Course.

LEGACY FIRE MARSHALS are those who were certified by the SC Office of State Fire Marshal prior to the requirement for ICC Certification. You are allowed to maintain your SC Certification provided that you attend at least 30 hours of continuing education per 3-year renewal cycle.

Type "Legacy" in any of the certification fields and upload evidence of at least 30 hours of continuing education (CEUs). This could be a copy of your SCFA transcript or Certificates of Attendance at trainings provided by SC OSFM, the SC Fire Marshals Association, or other reputable industry partners. If you have questions about CEUs, please email Nathan Ellis (<u>nathan.ellis@llr.sc.gov</u>).

Documentation of a Rules and Regulations (8610) Course can include a certificate or a copy of the SCFA transcript with 8610 course code. The date of the 8610 course is not important, just that you have attended an 8610 course.

| *STATE FIRE                   |              |                       |                         | Welcome, NATHAN (Selected Entity: GRASSY POND FIRE D |
|-------------------------------|--------------|-----------------------|-------------------------|------------------------------------------------------|
| << Prev                       |              | Er                    | nployer Information     | Next >>                                              |
| FDID/Fire Department          | Your title w | ith this Organization |                         |                                                      |
| 11208 - GRASSY POND VOLUNTEER | LIEUTENAN    | IT / FIRE MARSHAL     |                         |                                                      |
| Certifications:               |              |                       |                         |                                                      |
| Certifications Held:          |              |                       | Certificatio (Course #: | Upload Proof of Certification/ attendance            |
| ICC FIRE INSPECTOR I          | Yes          | ⊖ No                  | LEGACY                  | Document Uploaded!                                   |
| ICC FIRE INSPECTOR II         | ⊖ Yes        | () No                 |                         | 0                                                    |
| ICC FIRE PLANS EXAMINER       | ⊖ Voc        | O No                  |                         | 0                                                    |

Click "Next".

Step 11: Upload a Passport Style Photo.

This will be used if/when we print certification cards again. The photo should be a head shot similar to a driver's license or passport photo. Select Passport Style Photo in the dropdown menu. Click "Browse" to search your device and select your photo. Click "Upload". Click "Next".

| ♥ SC Interoperable Co       | 籋 SC Emergency Com              | 🔋 CLEAR Team Data C                    | 🕒 Employee Porter       | Pulse Connect Secu | South Carolina Legi | 통 Relaes Login | 🕒 old relaes           |           | C Other favorites |
|-----------------------------|---------------------------------|----------------------------------------|-------------------------|--------------------|---------------------|----------------|------------------------|-----------|-------------------|
| •**                         | <b>STATE FI</b>                 | RE                                     |                         |                    |                     | Welcome, NATH/ | N (Selected Entity: GR | ASSY POND | FIRE DEPARTMENT)  |
| Record Num                  | ber: CFM1041                    |                                        |                         |                    |                     | View Data      | Share Access           | Ex        | ît                |
| Name: NATH                  | IAN ELLIS                       | Licen                                  | se Type: CERTIFIED FIR  | RE MARSHAL         |                     | Action         | : Renew                |           |                   |
| << Prev                     |                                 |                                        | A                       | ttachments         |                     |                |                        | Next      | »                 |
| <b>Document</b><br>Passport | t <b>Type</b><br>Style Photo ~  |                                        |                         |                    |                     |                |                        |           |                   |
| • DSCF16                    | 32.JPG ×Remove                  |                                        | UF                      | load Clear         |                     |                |                        |           |                   |
| System will                 | only accept attachments of type | .pdf, .tif, .png, .dwf, .jpg, .jpeg ar | nd .heic with a maximum | file size of 10MB. |                     |                |                        |           |                   |

## Step 12: Review and Submit

Review your license application. If everything is correct, click the radio button next to Submit to OSFM and then click "Proceed."

| <b>*STATE</b>                             | IRE                                               |                                          |                                                                                                    |                                                                                                |                         |             | Welcome, NATH                        | IAN (Selected Entity: GRASSY POND FIRE DE |
|-------------------------------------------|---------------------------------------------------|------------------------------------------|----------------------------------------------------------------------------------------------------|------------------------------------------------------------------------------------------------|-------------------------|-------------|--------------------------------------|-------------------------------------------|
|                                           |                                                   |                                          |                                                                                                    |                                                                                                |                         |             | <                                    | < Back to Search 🗴 📩                      |
| Reference #: CFM10<br>License Type: CERTI | 41<br>FIED FIRE MARSHAL                           |                                          | Name:<br>Validity                                                                                               | NATHAN ELLIS<br>Period: 03/05/2015 t                                                           | o 12/31/2024            |             | Status: INCOM                        | PLETE                                     |
| Application Info<br>Comments              | Please select an opt<br>Click the <b>i</b> icon r | ion to proceed<br>next to the item for r | nore information about                                                                                          | that option.                                                                                   |                         |             |                                      |                                           |
| Attachments                               | i 🔿 Edit App                                      | lication i 🔾                             | Save without Subm                                                                                               | tting i 🖲 Subm                                                                                 | it to OSFM              |             |                                      |                                           |
| Share Access                              | p                                                 | lease review the An                      | plication for data accu                                                                                         | racy. No further edits or                                                                      | an be made once the rec | ord is subn | nitted. Click 'Proceed' to Submit th | nis Application.                          |
| Notifications                             |                                                   |                                          |                                                                                                    |                                                                                                | Proceed                 |             |                                      |                                           |
|                                           | Id <                                              | 1 of 1                                   | S ⊳∣ (Č                                                                                                    | E 100%                                                                                         | <b>~</b>                | Ð           | Find   Next                          |                                           |
|                                           |                                                   | South Carolina<br>Of<br>141 Monticello T | Department of Labor,<br>fice of State Fin<br>rail • Columbia, S.C. 292<br>www.statefire.IIr.s<br>LICENSE APPLIC | Licensing and Regulatio<br>e Marshal<br><sup>13.</sup> Phone: (803) 896-9800<br>C.gov<br>ATION |                         |             |                                      |                                           |
|                                           | License Type<br>CERTIFIED FIRE MAR                | SHAL                                     | Application Type<br>Renewal                                                                                     |                                                                                                | Current Status          | ]           |                                      |                                           |
|                                           | License/App #<br>CFM1041                          | Issue Date<br>01/01/1987                 | Effective Date<br>03/05/2015                                                                                    | Expiration Date<br>12/31/2024                                                                  | Exam Date/Score         | ]           |                                      |                                           |
|                                           | Name<br>NATHAN FLUS                               |                                          |                                                                                                    | Phone<br>(864) 812-5183                                                                        | Alt Phone               | ]           |                                      |                                           |

Your license application will be reviewed by OSFM Staff. Once approved, you will receive an email. After it is approved, you may view and print a license certificate by logging into the IMS and viewing your license on the Fire Department dashboard.

| ← C                          | https://osfm.llr.sc.gov/Da                                                                                                    | shboards/DashboardFO.a:                                                                                                    | spx                                                                                                    |                                                                                                    | Q                                                                                                    | AN 🏠 🗘                                                         | () <b>(</b> ≜                                                                            | œ                                           | ∞ … 🗉                        |
|------------------------------|----------------------------------------------------------------------------------------------------|----------------------------------------------------------------------------------------------------|----------------------------------------------------------------------------------------------------|----------------------------------------------------------------------------------------------------|----------------------------------------------------------------------------------------------------|----------------------------------------------------------------|------------------------------------------------------------------------------------------|---------------------------------------------|------------------------------|
| SC Interoperable             | Co 🛞 SC Emergency Com                                                                                                    | 😰 CLEAR Team Data C                                                                                                    | Employee Porter                                                                                           | Pulse Connect Secu                                                                                                    | South Carolina Legi                                                                                            | 🧒 Relaes Login                                                 | 🕒 old relaes                                                                             | >                                           | C Other favorites            |
| ُ<br>ک                       | <b>TSTATE FI</b>                                                                                                    | RE                                                                                                    |                                                                                                    |                                                                                                    |                                                                                                    |                                                                |                                                                                          | *                                           | Yelcome, NATHAN              |
|                              |                                                                                                    | GI                                                                                                    | RASSY PON                                                                                                 | ID FIRE DEPAR                                                                                                    | TMENT                                                                                                    |                                                                |                                                                                          |                                             |                              |
| () Th<br>an<br>be<br>Click o | is screen is displaying records for thi<br>Individual or as part of an Organizc<br>en created by another User, please c<br>n the respective status links under th | e Entity shown above. If you wi<br>ation. If you are associated with<br>contact that User to add you to<br>ne individual Sections to view th | sh to switch to another I<br>h an Organization, you w<br>the Organization.<br>He Applications in that sta | Entity, select the respective Entity<br>vill be able to share or manage Ap<br>Selected Entity:<br>ttus. You can also click on the Sect | from the list below to view<br>oplications with other Use<br>GRASSY POND FIRE I<br>tion name for a generic sea | v data related to that<br>rs from your Organiz<br>DEPARTMENT ~ | entity. You can subr<br>ation. If your Organi.<br>Set as Default D<br>ons in the System. | mit Applicat<br>ization has i<br>ashboard E | ions as<br>already<br>Entity |
| i                            | Permits                                                                                                    | Create New Record                                                                                                    |                                                                                                    |                                                                                                    | 1                                                                                                    |                                                                |                                                                                          |                                             |                              |
| i                            | Plan Review                                                                                                    | Create New Record                                                                                                    |                                                                                                    |                                                                                                    |                                                                                                    |                                                                |                                                                                          |                                             |                              |
| i                            | Inspections                                                                                                    | Create New Record                                                                                                    | Incomplete: 1                                                                                             |                                                                                                    |                                                                                                    |                                                                |                                                                                          |                                             |                              |
| i                            | Licensing                                                                                                    | Claim a License                                                                                                    | New Application                                                                                           | My Licenses: 1                                                                                                    |                                                                                                    |                                                                |                                                                                          |                                             |                              |
| i                            | Create New Organization                                                                                                    |                                                                                                    |                                                                                                    |                                                                                                    |                                                                                                    |                                                                |                                                                                          |                                             |                              |
| i                            | Manage Organization                                                                                                    |                                                                                                    |                                                                                                    |                                                                                                    |                                                                                                    |                                                                |                                                                                          |                                             |                              |
| i                            | Manage Account Details                                                                                                    |                                                                                                    |                                                                                                    |                                                                                                    |                                                                                                    |                                                                |                                                                                          |                                             |                              |
| i                            | View Notifications                                                                                                    |                                                                                                    |                                                                                                    |                                                                                                    |                                                                                                    |                                                                |                                                                                          |                                             |                              |
|                              |                                                                                                    |                                                                                                    | Сорут                                                                                                    | right © 2024 DBSysgraph, Inc.                                                                                                    |                                                                                                    |                                                                |                                                                                          |                                             |                              |

| *STATE F                                    | IRE                                                |                                                    |                                                                                                    |                                                                         |                 |         | Welcome, NATHA | N (Selected Entity: GRASSY POND FIRE D |
|---------------------------------------------|----------------------------------------------------|----------------------------------------------------|----------------------------------------------------------------------------------------------------|-------------------------------------------------------------------------|-----------------|---------|----------------|----------------------------------------|
| Reference #: CFM104<br>License Type: CERTIF | 1<br>IED FIRE MARSHAL                              |                                                    | Name: N.<br>Validity P                                                                                             | ATHAN ELLIS<br><b>eriod:</b> 12/13/2024 to                              | 0 12/31/2027    | << Back | to Search Lid  | cense Certificate 🗳 🖄                  |
| Application Info<br>Comments                | Please select an opti<br>Click the <b>i</b> icon n | on to proceed<br>ext to the item for more          | e information about th                                                                                             | at option.                                                              |                 |         |                |                                        |
| Attachments                                 | i 🔿 Updat                                          | e License 🛛 🧯 🔿                                    | Request Cancellati                                                                                                 | on                                                                      |                 |         |                |                                        |
| Share Access                                |                                                    |                                                    |                                                                                                    |                                                                         |                 |         |                |                                        |
| Notifications                               |                                                    |                                                    |                                                                                                    |                                                                         |                 |         |                |                                        |
|                                             | ⊲ <                                                | 1 of 1 >                                           | O Id                                                                                                    | € 100%                                                                  | ✓ □ ∨           | ÷.      | Find   Next    |                                        |
|                                             |                                                    | South Carolina De<br>Offic<br>141 Monticello Trail | partment of Labor, Lie<br>e of State Fire<br>• Columbia, S.C. 29203.<br>www.statefire.llr.sc.g<br>LICENSE APPLICAT | ensing and Regulation<br>Marshal<br>Phone: (803) 896-9800<br>ov<br>CION |                 |         |                |                                        |
|                                             | License Type                                       |                                                    | Application Type                                                                                                   |                                                                         | Current Status  |         |                |                                        |
|                                             | License/App #<br>CFM1041                           | Issue Date<br>01/01/1987                           | Effective Date<br>12/13/2024                                                                                       | Expiration Date<br>12/31/2027                                           | Exam Date/Score |         |                |                                        |
|                                             | Name<br>NATHAN ELLIS                               |                                                    |                                                                                                    | Phone<br>(864) 812-5183                                                 | Alt Phone       |         |                |                                        |
|                                             | Driver's License                                   | Gender                                             | Race                                                                                                    | Email                                                                   |                 | 1       |                |                                        |

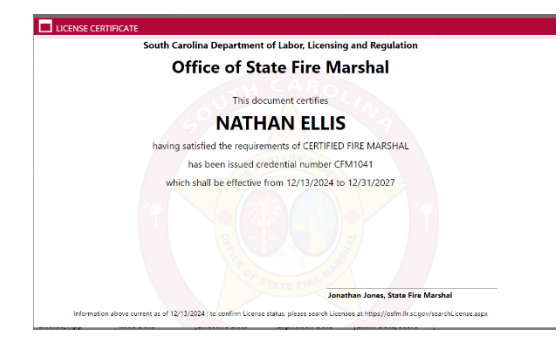

You may print this certificate for your records if you wish.

For help, please email Nathan Ellis (<u>nathan.ellis@llr.sc.gov</u>).